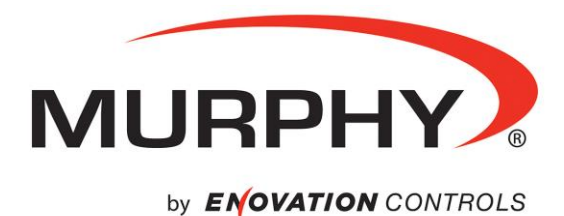

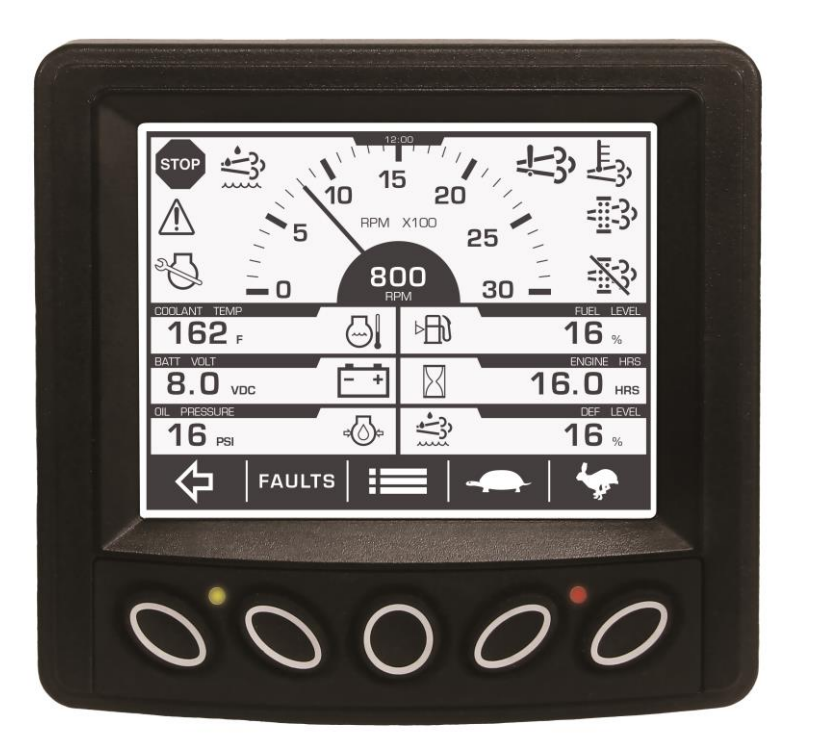

# PowerView<sup>®</sup> PV380-R2 Murphy Standard Configuration

# **Operations Manual**

\*Products covered in this document comply with European Council electromagnetic compatibility directive 2004/108/EC and electrical safety directive 2006/95/EC.

CE\*

In order to consistently bring you the highest quality, full-featured products, we reserve the right to change our specifications and designs at any time. The latest version of this manual can be found at www.enovationcontrols.com.

**Warranty** - A limited warranty on materials and workmanship is given with this Murphy product. A copy of the warranty may be viewed or printed by going to www.enovationcontrols.com/warranty

# **Table of Contents**

| Introduction3                       |
|-------------------------------------|
| Engine and Transmission Parameters3 |
| Navigation and Keypad Functions3    |
| First-Time Startup6                 |
| Parameter Gauge Settings8           |
| Adjusting Menu Selections9          |
| User Settings9                      |
| Service Reminders12                 |
| Regen13                             |
| Set Points14                        |
| Software Version14                  |
| System Settings15                   |
| Faults21                            |
| Diagnostics and Service21           |
| LED Indicators21                    |
| Indicator Lamps22                   |
| Supported PGNs22                    |
| Specifications                      |

(THIS PAGE INTENTIONALLY LEFT BLANK)

#### Introduction

Congratulations on purchasing the PowerView<sup>®</sup> Model PV380 R-2. This advanced tool provides monitoring of Tier 4/Euro Stage 4 compliant electronic engines. The PV380 monitors multiple J1939 parameters and provides basic engine alarm/shut-down information.

This manual was developed to help you become familiar with the PV380 display, identify navigation basics and recognize useful options and features. The clear 3.8-inch monochrome screen makes it easy to see parameters in the display, especially in bright sunlight.

#### **Engine and Transmission Parameters**

The following are some of the engine and transmission parameters that can be displayed in standard units.

- Engine Speed
- Engine Temperature
- Engine or Machine Hours Suction Pressure of Operation
- Total Machine Hours
- Battery Voltage
- Coolant Temperature
- Engine Oil Pressure

- Engine Fuel Level
- Discharge Pressure
- Diesel Exhaust Fluid (DEF) Level (Tier 4 only)
- Active Fault Codes
- Stored Fault Codes •

#### Navigation and Keypad Functions

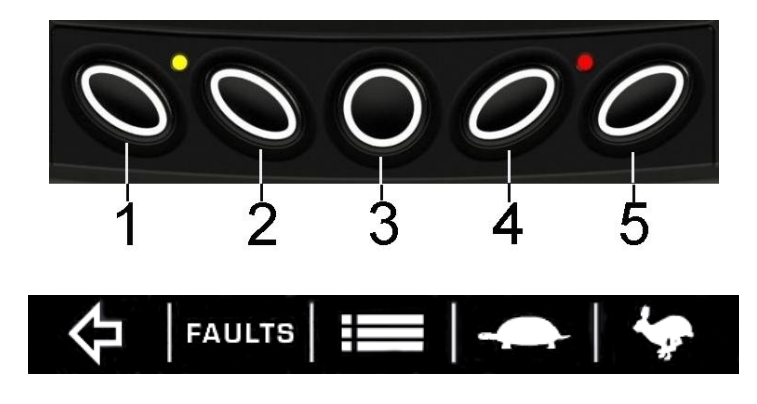

(Main page buttons)

When directed to press a symbol within the procedural steps, it is referring to the button below the displayed symbol. Each display button is contextual and may have alternating functions within the configuration. The following table shows some of the functions each button may represent.

| Key 1 | Function                                                                              |
|-------|---------------------------------------------------------------------------------------|
| Ŷ     | Alternates between parameter screen sets or moves the cursor one position to the left |
| 仑     | Moves highlight up when in certain Menu selections                                    |
|       | Decreases the number when in various screens                                          |

| Key 2  | Function                                               |
|--------|--------------------------------------------------------|
| FAULTS | Displays Diagnostic Messages (Faults) and Stored Codes |
| ₽      | Moves highlight down when in certain Menu selections   |
| +      | Increases the number when various screens              |

| Key 3 | Function                                            |
|-------|-----------------------------------------------------|
| Ⅲ     | Displays the Main Menu entrance point               |
| Ū     | Serves as the Escape/Return to Previous Menu button |

| Key 4           | Function                                              |
|-----------------|-------------------------------------------------------|
| ¢               | Decreases the Throttle set point                      |
| STORED<br>CODES | Displays the Stored Codes when in Diagnostic Messages |
|                 | Decreases various settings                            |
| ₽               | Moves the cursor one slot at a time to the right      |

| Key 5            | Function                                                                                     |
|------------------|----------------------------------------------------------------------------------------------|
| <b>\$</b>        | Increases the Throttle set point                                                             |
| ACTIVE<br>FAULTS | Displays the Active Faults                                                                   |
| ┙                | Serves as the Enter key for menu selections                                                  |
| +                | Increases various settings                                                                   |
| +                | Moves the cursor to the next cell when customizing parameters on the home screen             |
| ₽                | Moves the cursor one slot at a time to the right and displays alternate menu choices/screens |
| ACK              | Acknowledges active faults                                                                   |

# **First-Time Startup**

When power is applied to the PV380, the **Warning** and **Shutdown** lights illuminate and the Murphy logo displays.

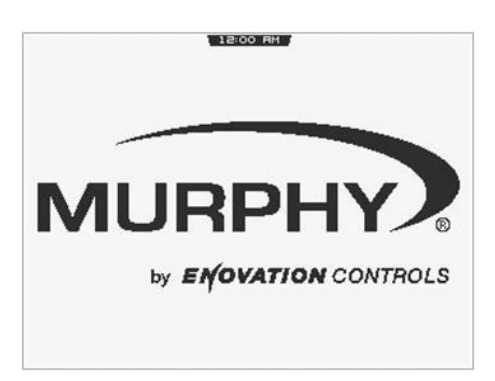

On electronic engines only, if a preheat message is being actively broadcast from the Engine Control Unit (ECU), a **Wait to Start** symbol displays below the Murphy logo as shown in the next image.

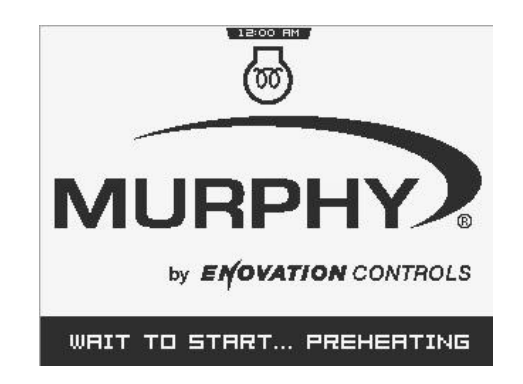

The PV380 will skip the Wait to Start (WTS) screen if the ECU stops transmitting the wait to start message or if the engine speed is >500 RPM. If the ECU never transmits the wait to start message, the splash screen is displayed for three seconds after key on, then the main gauge screen is shown.

Once the engine is running (> 500 RPM), the engine information (electronic or mechanical) will display on the main gauge screen and additional parameters on the second screen. The second screen is accessed when the key is pressed.

**NOTE**: For electronic engines, if the ECU does not transmit engine speed (SPN 190)

for the first five seconds after key-on, a warning message A will be displayed and the amber light will turn on.

Main gauge screen (Electronic)

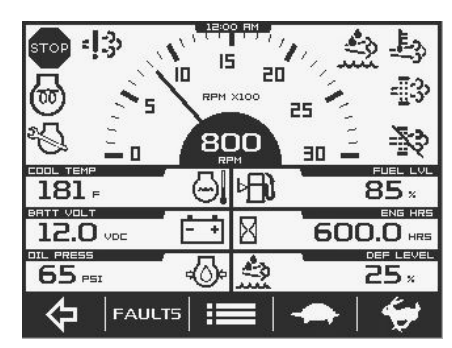

Second gauge screen (Electronic)

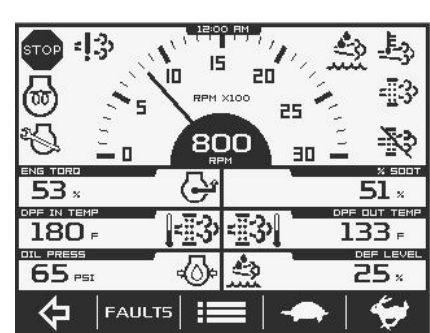

Main gauge screen (Mechanical)

Second gauge screen (Mechanical)

| STOP   |                | U.             |
|--------|----------------|----------------|
|        | RPH XLOO       | 25             |
| 167 F  | <sup>⊕</sup> ⊕ | (RIZ) FUEL LVL |
| 12.0 v | Ē              | 30.0 HRS       |
|        | ~@-}           | DISCH PRESSURE |
|        | _15   :=       |                |

| STOP   |                  | U.             |
|--------|------------------|----------------|
| n 15   | RPM X100         | 25 <b>*</b>    |
| 167 F  | © ®              | (RIZ) FUEL LVL |
| 12.0 v | ÷ \$             | SUCT PRESSURE  |
| 60 PSI | \$               | DISCH PRESSURE |
|        | rs   <b>IIII</b> |                |

# **Parameter Gauge Settings**

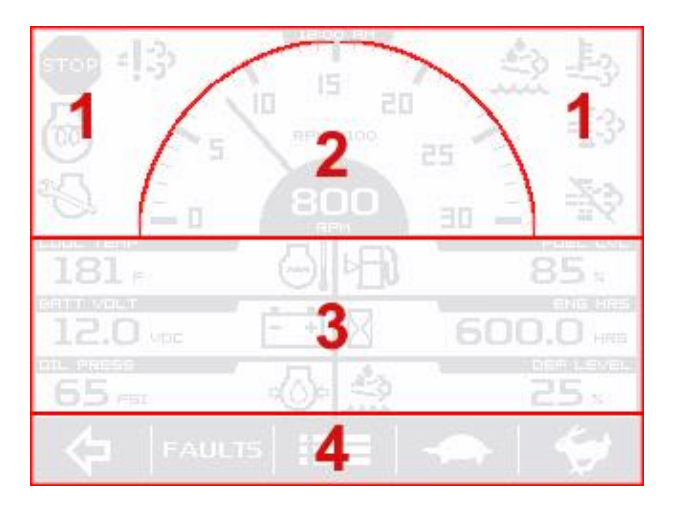

1. Alert and Warning Icon area: Up to eight symbols can be shown at one time in the icon area to represent warnings, Tier 4 status and service indicators. The most important symbol will be shown in the upper left area. The following symbols can be shown in this area:

| lcon(s)      | Function(s)                                                                                                    |
|--------------|----------------------------------------------------------------------------------------------------|
| STOP         | Shutdown indicator                                                                                                    |
| $\wedge$     | Warning displays when an active and unacknowledged DTC warning or internal set point exists. Disappears when fault is acknowledged and no longer active.                              |
| Ш.<br>Lî     | Displays when High Exhaust System Temperature (HEST) is active and exhaust temperature is above normal operating condition.                                                           |
|              | Regen Inhibit (Regen Inhibit is restricted when a HEST alarm is present) displays when the engine ECU has inhibited a regeneration or a manual inhibit has been requested.            |
| <u></u>      | Displays when engine after-treatment requires regeneration. This is as a result of the after-treatment filter reaching the engine manufacturer's set soot level.                      |
|              | Low diesel exhaust fluid. Displays when the ECU transmits a low DEF level.                                                                                                    |
| Ŷ            | Engine Emissions System Failure displays when an emissions<br>after-treatment malfunction has occurred. Contact your local<br>engine manufacturer's service department for direction. |
| $\checkmark$ | Service indicator                                                                                                    |

- **2. Tachometer Area:** Displays the engine speed gauge with an option to choose a 3000, 4000 or 6000 RPM dial (See Display Setup on page 18 for more information).
- **3. Parameter Area:** The following parameters are the electronic engine defaults until other parameters are selected from the menu. Only the bottom four parameters on the second screen can be changed:
  - Engine Oil Pressure
  - Engine Temperature
  - Engine Hours
  - Battery Voltage Fuel Level
  - DEF Level (Tier 4 only) / Target Speed (when SCR is disabled)

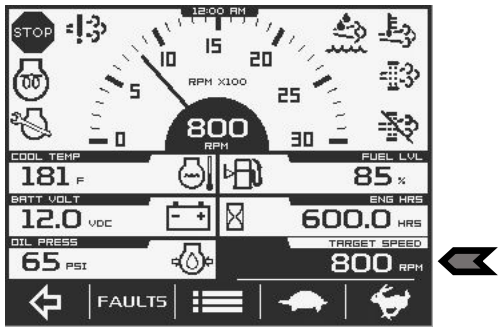

**NOTE**: Target Speed gauge appears for 5 seconds when the user throttles the engine (see arrow above)

4. **Button Selection Display:** The button functions can change depending on the screen displayed.

# **Adjusting Menu Selections**

**NOTE**: Once parameters are changed, back out of all menus and initiate a power cycle for changes to take effect.

# **User Settings**

#### **Brightness and Contrast**

Follow these steps to adjust the Brightness and Contrast:

- 1. Press **I** to display the Menu.
- 2. Arrow to **USER SETTINGS.** Press **—** and arrow to the desired selection.
- 3. Press + and to adjust the selection.
- 4. Press 🔁 to save and exit the menu.

| USER SETTINGS   |         |            |
|-----------------|---------|------------|
| BRIGHTNESS      | 90      | ×          |
| CONTRAST        | 25      | ×          |
| LANGUAGE        | ENGLI   | SH         |
| UNITS           | US S    | iтр        |
| TIME            | 2:00:00 | <b>FIM</b> |
| DATE 00/ JANUAR | Y 70    | 000        |
| СГОСК           | SH      | ωw         |
|                 |         |            |
| - 1   ♥   ♥     |         |            |

### Language

Follow these steps to change the Language:

- 1. Press **I** to display the Menu.
- 2. Arrow to USER SETTINGS and then press to enter, then arrow to LANGUAGE.
- 3. Press to cycle through the available languages (English, French, German, Spanish and Italian).
- 4. Press to save and exit the menu.

| US        | ier se           | TTINGS  |         |
|-----------|------------------|---------|---------|
| BRIGHTNES | 15               |         | 90 x    |
| CONTRAST  |                  |         | 25 ×    |
| LANGUAGE  |                  | EN      | GLISH   |
| UNITS     |                  | L       | IS STD  |
| TIME      |                  | 12:0    | 0:00 AM |
| DATE      | 00/              | JANUARY | /0000   |
| сгоск     |                  |         | SHOW    |
| ☆ \ む     | -   <del>[</del> |         | ⇔       |

#### Units

Follow these steps to adjust the Units:

- 1. Press **I** to display the Menu.
- 2. Arrow to USER SETTINGS. Press + and then arrow to UNITS.
- 3. Press 
  ♣ to choose US STD, Metric KPA or Metric BAR.
- 4. Press 🛨 to save and exit the menu.

| USER SETTIN            | 65                                |
|------------------------|-----------------------------------|
| BRIGHTNESS             | 90 ×                              |
| CONTRAST               | 25 x                              |
| LANGUAGE               | ENGLISH                           |
|                        | US STD                            |
|                        |                                   |
| TIME                   | 12:00:00 AM                       |
| DATE 00/ JANL          | 12:00:00 AM<br>18RY /0000         |
| DATE 00/ JANL<br>CLOCK | 12:00:00 AM<br>10000 VARL<br>SHOW |

# Time

Follow these steps to adjust the Time:

- 1. Press **I** to display the Menu.
- 2. Arrow to **USER SETTINGS.** Press **—** and then arrow to **TIME**. The cursor will be beneath the hour.
- 3. Press + and to adjust the selection.
- 4. To adjust the minutes, press <sup>1</sup>/<sub>2</sub>, and the cursor will move to the right.
  5. Repeat steps 3 and 4 to adjust the minutes and seconds.
- 6. Press 1 to save and exit the menu.

| USER SETTINGS   |           |
|-----------------|-----------|
| BRIGHTNESS      | 90 ×      |
| CONTRAST        | 25 ×      |
| LANGUAGE E      | ENGLISH   |
| UNITS           | US STD    |
|                 | :00:00 AM |
| DATE 00/ JANUAR | v /0000   |
| сцоск           | SHOW      |
| ☆   ひ   む   -   | +         |

# Date

Follow these steps to adjust the Date:

- 1. Press **I** to display the Menu.
- 2. Arrow to USER SETTINGS. Press + and then arrow to DATE.
- 3. Press + and to adjust the day.
- Press \$\mathcal{P}\$, and the cursor will move to the month.
   Repeat steps 3 and 4 to adjust the month and year.
- 6. Press 1 to save and exit the menu.

| USER SETTINGS |    |        |        |    |
|---------------|----|--------|--------|----|
| BRIGHTNESS    |    |        | 90     | ×  |
| CONTRAST      |    |        | 25     | ×  |
| LANGUAGE      |    | E      | INGLIS | БH |
| UNITS         |    |        | US S'  | ГD |
| TIME          |    | 12:    | 00:00  | AM |
| DATE          | 四/ | JANUAR | ₹Y /00 | 00 |
| сгоск         |    |        | SHO    | JW |
| ☆   む         | Ŀ  |        | +      |    |

# Clock

Follow these steps to display or hide the Clock:

- 1. Press **I** to display the Menu.
- 2. Arrow to **USER SETTINGS.** Press **—** and then arrow to **CLOCK**.
- 3. Press  $\Rightarrow$  to alternate between **SHOW** and **HIDE**.
- 4. Press 1 to save and exit the menu.

| USER SE    | TTINGS        |
|------------|---------------|
| BRIGHTNESS | 90 ×          |
| CONTRAST   | 25 ×          |
| LANGUAGE   | ENGLISH       |
| UNITS      | US STD        |
| TIME       | 12:00:00 AM   |
| 08TE 00/   | JANUARY /0000 |
| сгоск      | SHOW          |
|            | ]     🖒       |

#### Service Reminders

Available service reminders: Engine Oil, Fuel Filter, Engine Air Filter, Hydraulic Oil, Service Engine and Service Machine.

Press **I** to display the Menu.

- 1. Press 🕂 to Service Reminders. Press 🛏 to enter.
- 2. Press  $\Rightarrow$  or  $\Leftrightarrow$  to scroll through the read-only screens.

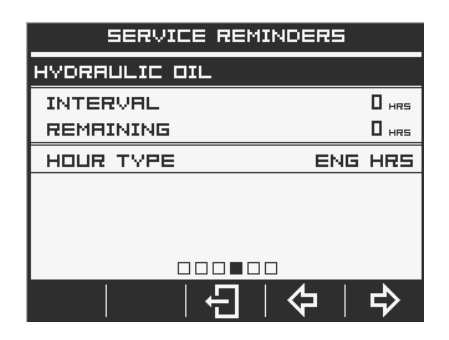

#### Regen

Follow these steps to initiate a Regen:

- 1. Press **I** to display the Menu.
- 2. Press 🕂 to Regen. Press 🔶 to enter.
- 3. Press *conce* more on Request DPF Regen.
- 4. In answer to the question "Request Diesel Particulate Filter Regen?" use Key 3 for Yes and Key 5 for No.

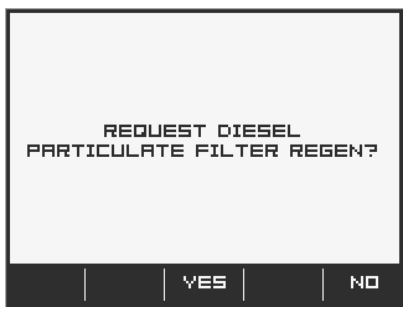

Follow these steps to change the Regen mode:

- 1. Press **I** to display the Menu.
- 2. Press  $\clubsuit$  to Regen. Press  $\longleftarrow$  to enter.
- 3. If the engine ECU has inhibited a regeneration, the Regen Mode will display the current mode of the engine regeneration as Inhibit.
- 4. The AUTO REGEN button will be available to switch the engine to automatically regenerate.
- 5. If the engine ECU is currently on AUTO regeneration, the Regen Mode will display the current mode of the engine regeneration as Auto.
- 6. The INHIBIT REGEN button will be available to inhibit a regeneration if the engine is in Active Regen.
- 7. The regen mode will display N/A when ECU does not transmit a regen mode (SPN 3703)
- 8. Press 🔁 to return to the Menu.

| REGEN             |       | REGEN             |         |
|-------------------|-------|-------------------|---------|
| - <u>I</u> 3      |       | - <b>R</b>        |         |
| REQUEST OPF REGEN | ENTER | REQUEST DPF REGEN | ENTER   |
| REGEN MODE        | AUTO  | REGEN MODE        | INHIBIT |
|                   |       |                   |         |
|                   |       |                   |         |

#### **Set Points**

Follow these steps to view the Set Points:

- 1. Press **I** to display the Menu.
- Press ↓ to Set Points. Press ↓ to enter.
   The first screen will display configured Shutdowns and the specified criteria. Press to view the second screen listing Warnings and the specified limits.

| SH        | итооч | UNS        |      |     |
|-----------|-------|------------|------|-----|
| OVERSPEED |       |            | 1890 | RPM |
|           |       |            |      |     |
|           |       |            |      |     |
|           |       |            |      |     |
|           |       |            |      |     |
|           |       |            |      |     |
|           |       |            | 1    |     |
|           |       | <b>(</b> 7 | 5    | >   |

#### **Software Version**

To display the software version information (useful for Enovation Controls' personnel to identify which configuration the customer is using), follow these steps:

- 1. Press **I** to display the Menu.
- 2. Arrow to **Software Version** and press **-**. The following screen will appear:

| SOFTWARE      | VERSION      |
|---------------|--------------|
| CONFIGURATION | 0.0.0000     |
| BOOT LOADER   | 0.0.00000.00 |
| FIRMWARE      | 0.0.0000.00  |
|               |              |
|               |              |
| <u> </u>      |              |

3. Press 🔁 to exit the Menu.

#### **System Settings**

Follow these steps to enter System Settings:

- 1. Press **i** to display the Menu.
- 2. Press 🕂 to System Settings. Press 🛏 to enter.
- 3. Utilize keys 1, 2 and 3 to input the password (3482) and press + to enter the category.

| SYSTEM SETTIN     | 4GS      |
|-------------------|----------|
| ENGINE SETUP      | ENTER    |
| THROTTLE          | ENTER    |
| INPUTS            | ENTER    |
| оитрит 2          | DISABLED |
| DISPLAY SETUP     | ENTER    |
| SERVICE REMINDERS | ENTER    |
| ADVANCED SETTINGS | ENTER    |
| ふ   ひ   む         |          |

#### **Engine Setup**

Use the following to configure engine settings.

 Highlight Engine Type and press
 to toggle between Electronic or Mechanical engine types.

**NOTE**: Selecting Electronic engine type will enable the Throttle menu to appear in System Settings. The Throttle menu is disabled for Mechanical engine type.

2. See the table below to configure remaining settings

| Engine<br>Type | Configurable Settings                                                                                                    |
|----------------|----------------------------------------------------------------------------------------------------|
| Electronic     | <ul> <li>DPF (Default: enabled)</li> <li>SCR (Default: enabled)</li> <li>ECU Source Address (Default: ALL)</li> <li>Display Source Address (Default: 43)</li> <li>Overspeed <ul> <li>Shutdown (Default)</li> <li>% Over High Speed (Default: 5%)</li> <li>Fault at High Speed (Default: 1890 RPM)</li> </ul> </li> <li>Warning <ul> <li>% Over High Speed</li> <li>Fault at High Speed</li> <li>Fault at High Speed</li> <li>Stabled</li> </ul> </li> <li>Machine Hours <ul> <li>Clear Machine Hours</li> </ul> </li> </ul> |

| Engine<br>Type | Specific Parameters Available           |
|----------------|-----------------------------------------|
| Mechanical     | Speed Calibration                       |
|                | Overspeed                               |
|                | ○ Shutdown                              |
|                | % Over High Speed                       |
|                | Fault at High Speed                     |
|                | <ul> <li>Warning</li> </ul>             |
|                | <ul> <li>% Over High Speed</li> </ul>   |
|                | Fault at High Speed                     |
|                | <ul> <li>Disabled</li> </ul>            |
|                | Machine Hours                           |
|                | <ul> <li>Set Machine Hours</li> </ul>   |
|                | <ul> <li>Clear Machine Hours</li> </ul> |

# Throttle Setup

Use the following to configure throttle settings.

| System<br>Setting | Specific Parameters Available                                                                                                    |
|-------------------|----------------------------------------------------------------------------------------------------|
| Throttle          | <ul> <li>Throttle (Default: enabled) <ul> <li>Throttle Type</li> <li>Display (Default)</li> </ul> </li> <li>Switch (Resistive Input 1 will be Throttle Switch UP, Resistive Input 3 will be Throttle Switch DOWN)</li> <li>Knob (Resistive Input 1 will be disabled, Resistive Input 3 will be Throttle Knob)</li> <li>Throttle Mode <ul> <li>For Types Display and Switch: Manual, Preset</li> <li>For Type Knob: Manual</li> </ul> </li> <li>Setpoints <ul> <li>Ramp Rate Per Second</li> <li>Inc/Dec Step Size</li> <li>Low Speed Limit</li> <li>High Speed Limit (with Overspeed at 5%)</li> </ul> </li> </ul> |

### Inputs

Follow these steps to change the Inputs:

- 1. Press **I** to display the Menu.
- 2. Press 🕂 to System Settings. Press 🛏 to enter.
- 3. Utilize keys 1, 2 and 3 to input the password (3482) and key 5 to enter.
- 4. Arrow to highlight Inputs. Press ← to enter.
- 5. Highlight the appropriate Resistive Input and press + to enter.
- 6. Choose the appropriate Function, Sender, Fault and Set Point for each Resistive Input.
- 7. Press 🔁 to return to the previous Menu
- 8. Highlight with the arrow keys the Analog input and press + to enter
- Choose the appropriate Function, Sender, Fault and Calibration for each Analog Input.
- 10. Press 🔂 to return to the Menu.

# Output 2

Follow these steps to change the Output 2:

- 1. Press **to** display the Menu.
- 2. Press **↓** to System Settings. Press **↓** to enter.
- 3. Utilize keys 1, 2 and 3 to input the password (3482) and key 5 to enter.
- 4. Arrow to highlight Output 2. Press ♥ to choose Disabled, Comm Alarm or Air Shutoff.

Comm Alarm: When the Digital Output 2 is configured as Comm Alarm, Digital Output 2 will turn ON for any CAN or internal diagnostic shut-down message. Digital Output 2 will turn back OFF when all the shut-down messages are cleared.

Air Shutoff: The Digital Output 1 is disabled, the Digital Output 2 is turned on, and an internal Diagnostic Message (red lamp) is displayed when the following conditions are met:

- Air Shutoff is chosen
- Throttle is Enabled
- Pressure Shutdown, Temp Shutdown or Overspeed Shut (Type of Shutdown) is chosen
- Engine speed is greater than Overspeed Shutdown or 100 RPM more than the target speed
- 5. Press 1 to return to the Menu.

# **Display Setup**

Follow these steps to change the Display Setup:

- 1. Press **i** to display the Menu.
- 2. Press  $\clubsuit$  to System Settings. Press  $\bigstar$  to enter.
- 3. Utilize keys 1, 2 and 3 to input the password (3482) and key 5 to enter.
- 4. Arrow to highlight Display Setup. Press + to enter.
- 5. Highlight Gauge Setup and press + to enter.
- 7. For an alternate gauge display other than the default, highlight Customize Gauges and press **4**-1.
- 8. The gauge screen will appear with a check mark beside the upper left selectable gauge. Press display keys 1 or 2 to cycle through the available options for that portion of the screen.

**NOTE**: The available parameter options are limited to parameters that are currently available on the CAN bus.

- 9. To move to the next portion of the screen to customize, press P. The check mark will move.
- 10. Repeat steps 8 and 9 until all gauges have been customized. Press 🔁 to return to the Menu.
- 11. Highlight Engine Speed Dial and press 
  ♣ to alternate between 3000, 4000 and 6000 RPM.
- 12. Highlight Hour Meter Type and press ↔ to alternate between Engine Hours and Machine Hours.

**NOTE**: If the type is set to Engine Hours, the unit must be connected to an ECU and be receiving data to reset the service reminder. If Engine Hours data is not being received, the service reminder will not reset.

**NOTE**: The interval remaining time may be negative when the service reminder is expired.

- 13. Press 1 to be returned to the Display Setup menu.
- 14. Highlight Fault Conversion and press ♥ to alternate between J1939 V1, V2, V3 or V4.
- 15. Highlight Auto Ack Fault and press  $\Rightarrow$  to alternate between Disabled or Enabled.
- 16. Highlight Clear Fault Codes and press **+--** to enter. A message will appear stating "Request Sent to Clear Fault Codes."
- 17. WARNING: this step will take effect immediately after pressing ← I. Highlight Factory Reset and press ← I. A message appears stating "Restoring Factory Defaults. The display will power cycle in 2 seconds." The unit will then begin a

power cycle, and all previous customized settings will be restored to the original default settings.

# **Service Reminders**

Follow these steps to view and reset Service Reminders:

- 1. Press **I** to display the Menu.
- 2. Press 🗸 to System Settings. Press 🛏 to enter.
- 3. Utilize keys 1, 2 and 3 to input the password (3482) and to enter.
- 4. Arrow to highlight Service Reminders. Press + to enter.
- Service Reminders exist for Engine Oil, Fuel Filter, Engine Air Filter, Hydraulic Oil, Service Engine and Service Machine. Press 
   or 
   to view each one.
- 6. To change the Interval time, highlight the selection with  $\hat{\mathbf{v}}$  or  $\boldsymbol{\mathbf{v}}$  and press or + to adjust the hours. Each press of the button will decrement or increment the hours by 10.
- 7. Highlight Hour Type and press or + to alternate between Engine Hours and Machine Hours.
- 8. To simply reset the hours, highlight Reset and press  $\leftarrow$  (OK).
- 9. Press to be returned to the System Settings menu.

# **Advanced Settings**

| ROVANCED SETT | INGS     |
|---------------|----------|
| TSC1          | ENTER    |
| ЈО СОСКОЦТ    | DISABLED |
|               |          |
|               |          |
|               |          |
|               |          |
|               |          |
| むしやし          | ←'       |

Follow these steps to enter and review the Advanced Settings:

- 1. Press **I** to display the Menu.
- 2. Press 🗸 to System Settings. Press 🛏 to enter.
- 3. Utilize keys 1, 2 and 3 to input the password (3482) and + to enter.
- 4. Arrow to highlight Advanced Settings. Press + to enter.
- 5. Utilize keys 1, 2 and 3 to input the password (1802) and + to enter.
- TSC1 and JD Lockout are available to configure in Advanced Settings. Press + to select TSC1 settings.
- 7. Highlight each SPN and press or + to cycle through the available options for each. Refer to the following table:

| SPN                                          | Available Options                                                                                                    |
|----------------------------------------------|----------------------------------------------------------------------------------------------------|
| 695<br>(Eng Override<br>Control Mode)        | 0 – Override Disabled<br>1 – Speed Control                                                                                                    |
| 696 (Eng Req<br>Speed Control<br>Conditions) | <ul> <li>0 – Transient Optimized for driveline disengaged and non-lockup conditions*</li> <li>1 – Stability Optimized for driveline disengaged and non-lockup conditions*</li> <li>2 – Stability Optimized for driveline engaged and/or in lockup condition 1 (vehicle driveline)*</li> <li>3 – Stability Optimized for driveline engaged and/or in lockup condition 2 (PTO driveline)*</li> <li>*(The above descriptions taken from SAE International document J1939-71 May2012)</li> </ul> |
| 897 (Override<br>Control Mode<br>Priority)   | <ul> <li>0 – Highest Priority</li> <li>1 – High Priority</li> <li>2 – Medium Priority</li> <li>3 – Low Priority</li> </ul>                                                                                                    |
| 3349 (TSC1<br>Transmission<br>Rate)          | 0 - 1000 mS<br>1 - 750 mS<br>2 - 500 mS<br>3 - 250 mS<br>4 - 100 mS<br>5 - 50 mS<br>6 - 20 mS<br>7 - 10 mS                                                                                                    |

#### Faults

Follow these steps to display the Active Faults:

1. Press **FAULTS** on the main page to display active faults. The following screen will appear:

| DIAGNOSTIC | MESSA | SE DOF          |  |
|------------|-------|-----------------|--|
| SPN:       | FMI:  |                 |  |
|            |       |                 |  |
|            |       |                 |  |
|            |       |                 |  |
|            |       |                 |  |
| DEVICE ID: |       |                 |  |
| HUDRESS:   |       |                 |  |
|            | Ð     | STORED<br>CODES |  |

Press the 🗘 and 🗘 to scroll through additional messages if any are present. Each saved code shows the SPN (Suspect Parameter Number), FMI (Failure Mode Identifier) and OC (Occurrence Count). The OC indicates if the same fault occurred more than once. If available, a text explanation of the Warning or Shutdown and the Device ID Address also displays.

To view the Stored Codes, press **Stored Codes**. Stored codes are requested from the ECU. While the data is being requested, REQUESTING and RECEIVING DATA will be displayed. If data is not received from the ECU, TIMEOUT will be displayed. Pressing **Stored Codes** once more will request data from the ECU again. If data is received, the Diagnostic Message screen (#) of (#) will appear. Press the  $\checkmark$  and  $\Upsilon$  to scroll through additional messages, if any are present. Press **Get Faults** to receive

additional Stored Faults. Press 🔁 to return to the Faults screen.

# **Diagnostics and Service**

#### **LED Indicators**

The PV380 features amber (Warning) and red (Shutdown) colored LEDs on the front keypad. These are illuminated according to the J1939 error definition for alarms and shut-down conditions.

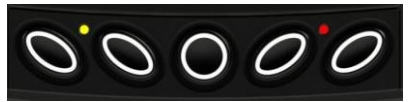

#### **Indicator Lamps**

On each gauge screen and menu (where space allows), the following indicator lamps shall be shown:

| lcon         | PGN   | SPN  | Description                                                                                   |
|--------------|-------|------|-----------------------------------------------------------------------------------------------|
| STOP         | DM1   |      | <b>Stop Diagnostic Lamp</b> : indicates an active DM1 stop fault                              |
| $\Lambda$    | DM1   |      | <b>Warning Diagnostic Lamp</b> : indicates an active DM1 fault                                |
| Į,           | 64892 | 3698 | High Exhaust Temperature (HEST) lamp: indicates regeneration in process                       |
| - <u></u> ?? | 64892 | 3697 | <b>DPF Particulate Filter Restricted Lamp</b> : indicates a Regen is needed                   |
| No.          | 64892 | 3703 | <b>DPF Inhibit Lamp:</b> indicates an inhibited Regen status                                  |
|              | 65110 | 1761 | <b>Diesel Exhaust Fluid</b> (DEF) <b>Lamp</b> : displays when the fluid level drops below 12% |
| Ś            | -     | -    | Service Indicator                                                                             |
| =1:3>        | 65110 | 5246 | Engine Emissions System Failure                                                               |

# **Supported PGNs**

The following table of parameters shall be available for selections based on being actively broadcast on the CAN bus:

|   | Description                  | PGN   | lcon       |
|---|------------------------------|-------|------------|
| 1 | Accelerator Pedal Position 1 | 61443 | ACCEL PED1 |
| 2 | Percent Load at Current RPM  | 61443 | 69         |
| 3 | Actual Engine Torque         | 61444 | ۍ<br>۲     |
| 4 | Engine Speed                 | 61444 |            |
| 5 | Trip Distance                | 65248 | TRIP DIST  |

|    | Description                | PGN   | lcon      |
|----|----------------------------|-------|-----------|
| 6  | Total Vehicle Distance     | 65248 | VEH DIST  |
| 7  | Total Engine Hours         | 65253 | ENG HRS   |
| 8  | Trip Fuel                  | 65257 | TRIP FUEL |
| 9  | Total Fuel Used            | 65257 | FUEL USED |
| 10 | Engine Coolant Temperature | 65262 | Θl        |
| 11 | Fuel Temperature           | 65262 | Ð         |
| 12 | Engine Oil Temperature     | 65262 | 0         |
| 13 | Engine Intercooler Temp    | 65262 | INTC TEMP |
| 14 | Fuel Delivery Pressure     | 65263 | ů<br>Dů   |
| 15 | Engine Oil Level           | 65263 |           |
| 16 | Engine Oil Pressure        | 65263 | Ş         |
| 17 | Coolant Pressure           | 65263 | ţ.        |
| 18 | Coolant Level              | 65263 | ₩<br>E    |
| 19 | Wheel Based Vehicle Speed  | 65265 | VEH SPD   |
| 20 | Fuel Rate                  | 65266 | FUEL RATE |
| 21 | Instantaneous Fuel Economy | 65266 | FUEL ECON |
| 22 | Average Fuel Economy       | 65266 | AVG ECON  |
| 23 | Barometric Pressure        | 65269 | BARO PRES |
| 24 | Air Inlet Temperature      | 65269 |           |
| 25 | Boost Pressure             | 65270 | BST PRES  |
| 26 | Intake Temperature         | 65270 | J.        |

|    | Description               | PGN   | lcon           |
|----|---------------------------|-------|----------------|
| 27 | Air Filter Dif. Pressure  | 65270 | $\square$      |
| 28 | Exhaust Gas Temperature   | 65270 | چ<br>ا         |
| 29 | Alternator Potential      | 65271 | ALT VOLT       |
| 30 | Electrical Potential      | 65271 | <u>-</u>       |
| 31 | Battery Potential Voltage | 65271 | ÷              |
| 32 | Transmission Oil Pressure | 65272 | ⇒ <b>ČČ</b> te |
| 33 | Transmission Oil Temp     | 65272 | Ø              |
| 34 | Fan Drive                 | 65213 | SE             |
| 35 | Auxiliary Temperature     | 65164 | AUX TEMP       |
| 36 | Auxiliary Pressure        | 65164 | AUX PRES       |
| 37 | Selected Gear             | 61445 | SLECT GEAR     |
| 38 | Current Gear              | 61445 | CURNT GEAR     |
| 39 | Output Shaft Speed        | 61442 | OUT SFT SP     |
| 40 | Input Shaft Speed         | 61442 | IN SFT SPD     |
| 41 | Torque Converter Lockup   | 61442 | TORQ LOCK      |
| 42 | Auxiliary IO Status 1     | 65241 | AUX IO 1       |
| 43 | Accelerator Pedal Switch  | 61443 | PEDAL SWT      |
| 44 | Engine Desired Op Speed   | 65247 | DES ENG SP     |
| 45 | Throttle Position         | 65266 | THROTTLE       |
| 46 | Air Inlet Pressure        | 65270 | Ţ.             |
| 47 | Actual Engine Timing      | 65159 | ENG TIMING     |

|    | Description                | PGN                | lcon                          |
|----|----------------------------|--------------------|-------------------------------|
| 48 | Total Engine Revolutions   | 65253              | ENG REVOLU                    |
| 49 | Requested Gear             | 65256              | REQ GEAR                      |
| 50 | Fuel Level                 | 65276              | 臣                             |
| 51 | Hydraulic Pressure         | 61448              | <del>م <mark>ا ل</mark></del> |
| 52 | Hydraulic Temp             | 65128              | i.                            |
| 53 | Machine Hours              | 61444              | $\boxtimes$                   |
| 54 | Diesel Exhaust Fluid Level | 65110              | DEF LVL                       |
| 55 | % Soot                     | 64891              | % SOOT                        |
| 56 | % Ash                      | 64891              | % ASH                         |
| 57 | Exhaust Filter Temp        | 64947              | - <u>I</u> S                  |
| 58 | Exhaust Filter Inlet Temp  | 64948              | <b>↓</b> = <u>=</u> =3>       |
| 59 | Discharge Pressure         | Analog<br>Input #1 | 命                             |
| 60 | Suction Pressure           | Analog<br>Input #2 | 443                           |

# Specifications

#### Electrical

| Display        | 3.8" (9.65 cm) QVGA (320x240 pixels); monochrome transflective LCD with heater, MTFB 50,000 hours |
|----------------|---------------------------------------------------------------------------------------------------|
| Resolution     | QVGA, 320 x 240 pixels                                                                            |
| Backlighting   | White LED                                                                                         |
| Communications | (1) CAN 2.0B (J1939 protocol and proprietary messaging), (1) RS-<br>485 serial (Modbus)           |
| Protocols      | J1939, NMEA 2000                                                                                  |
| Connection     | Deutsch DT Series 6- and 12- pin                                                                  |
| Keyboard       | 5 tactile buttons                                                                                 |
| Input          | (4) resistive analog<br>(3) analog; 0-5V / 4-20 mA<br>(1) frequency; 2-10,000Hz, 3.6-120VAC       |
| Output         | (2) 500mA; switched low-side                                                                      |
| Voltage        | 6-36 VDC; reverse polarity protected                                                              |

#### Environmental

| Operating Temperature | -40° C to +85° C (-40° F to +185° F)                                                                                                    |  |
|-----------------------|----------------------------------------------------------------------------------------------------|--|
| Storage Temperature   | -40° C to +85° C (-40° F to +185° F)                                                                                                    |  |
| Protection            | IP66 and 67 (IEC/EN 60529)                                                                                                    |  |
| Standards Compliance  | Electrical Safety: 2006/95/EC<br>Electromagnetic Compatibility:<br>• 2004/108/EC:<br>• EN 61000-6-4:2001 (emission)<br>• EN 61000-6-2:2001 (immunity)<br>• EN 50121-3-2 and EN 12895<br>• SAE J1113/2, 4, 11, 12, 21, 24, 26 and 41 |  |
| Vibration             | 7.86g random vibe (5-2,000Hz)                                                                                                    |  |
| Shock                 | ±50g shock in 3 axes                                                                                                    |  |

- THIS PAGE INTENTIONALLY LEFT BLANK -

In order to consistently bring you the highest quality, full-featured products, we reserve the right to change our specifications and designs at any time. MURPHY products and the Murphy logo are registered and/or common law trademarks of Enovation Controls, LLC. This document, including textual matter and illustrations, is copyright protected by Enovation Controls, LLC, with all rights reserved. (c) 2017 Enovation Controls, LLC. A copy of the warranty may be viewed or printed by going to www.murphybyenovationcontrols.com/warranty

ENOVATION CONTROLS CORPORATE HEADQUARTERS 5311 S 122ND EAST AVENUE TULSA, OK 74146

ENOVATION CONTROLS LTD. – UNITED KINGDOM CHURCH ROAD LAVERSTOCK SALISBURY SP1 1QZ UK

MURPHY INTERNATIONAL TRADING – CHINA SUITE 1704, ANTAI BUILDING, 107 ZUNYI RD SHANGHAI, 2000 S1 CHINA

ENOVATION CONTROLS INDIA PVT. LTD. 301, 3RD FLOOR, KRSNA CHAMBERS, 11 GALAXY GARDENS, NORTH MAIN ROAD, KOREGAON PARK, PUNE 411001, MAHARASHTRA, INDIA **U.S. SALES & SUPPORT** 

MURPHY PRODUCTS PHONE: 918 317 4100 EMAIL: SALES@ENOVATIONCONTROLS.COM WWW.ENOVATIONCONTROLS.COM

MURPHY INDUSTRIAL PANEL DIVISION PHONE: 918 317 4100 EMAIL: IPDSALES@ENOVATIONCONTROLS.COM

#### **INTERNATIONAL SALES & SUPPORT**

EUROPE, MIDDLE EAST, AFRICA PHONE: +44 1722 410055 EMAIL: SALES@ENOVATIONCONTROLS.EU

CHINA PHONE: +86 21 6237 5885 EMAIL: APSALES@ENOVATIONCONTROLS.COM

LATIN AMERICA & CARIBBEAN PHONE: +1 918 317 2500 EMAIL: LASALES@ENOVATIONCONTROLS.COM INDIA

PHONE: +91 91581 37633 EMAIL: INDIASALES@ENOVATIONCONTROLS.COM

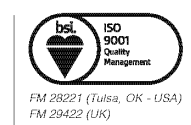